Шаг\_1. На странице <u>http://conferences.i-publ.ru/index.php/ICIE/ICIE2017/login</u> выбрать строчку «Забыли пароль»

| International Conference of |                                          |                  |       |        |         |  |  |
|-----------------------------|------------------------------------------|------------------|-------|--------|---------|--|--|
|                             |                                          | HOME             | ABOUT | LOG IN | ACCOUNT |  |  |
| Home > Log                  | g In                                     |                  |       |        |         |  |  |
| Username                    |                                          |                  |       |        |         |  |  |
| Password                    |                                          |                  |       |        |         |  |  |
|                             | Remember my usern                        | ame and passw    | ord   |        |         |  |  |
|                             | Log In                                   |                  |       |        |         |  |  |
| » Not a use<br>» Forgot you | 2 Create an account with<br>ur password? | <u>this site</u> |       |        |         |  |  |
|                             |                                          |                  |       |        |         |  |  |

Шаг\_2. Ввести название почтового ящика, который был указан при регистрации и нажать на кнопку «сбросить пароль»

| Interna                                                                                                    | tional        | Con   | ferei  | nce or  | Ind    | ustrial En          |  |
|----------------------------------------------------------------------------------------------------|---------------|-------|--------|---------|--------|---------------------|--|
|                                                                                                    | HOME          | ABOUT | LOG IN | ACCOUNT | SEARCH | CURRENT CONFERENCES |  |
| Home > Reset Password                                                                                                    |               |       |        |         |        |                     |  |
| For security reasons, this system emails a reset password to registered users, rather than recalling the current password. |               |       |        |         |        |                     |  |
| Enter your email address below to reset your password. A confirmation will be sent to this email address.                  |               |       |        |         |        |                     |  |
| Registered user's email                                                                                                    | example@gmail | .com  |        |         |        |                     |  |
| Reset Password                                                                                                    |               |       |        |         |        |                     |  |
| » Not a user? Create an account with this site                                                                             |               |       |        |         |        |                     |  |

## Шаг\_3. На Вашу почту придет письмо. Щелкните по ссылке в этом письме ВНИМАНИЕ! Письмо может прийти в папку «Спам».

We have received a request to reset your password for the Russian Internet Publishing House web site.

If you did not make this request, please ignore this email and your password will not be changed. If you wish to reset your password, click on the below URL.

Reset my password: http://conferences.i-publ.ru/index.php/ICIE/ICIE2017/login/resetPassword/www.sia@douties.com

Best Regards, Organizing Committee conferences.i-publ.ru

International Conference on Industrial Engineering 2017 International Conference on Industrial Engineering <a href="http://conferences.i-publ.ru/index.php/ICIE/ICIE2017/index">http://conferences.i-publ.ru/index.php/ICIE/ICIE2017/index</a>

Шаг\_4. На Вашу почту придет еще одно письмо, в котором будут указаны имя пользователя и временный пароль для входа на сайт. ВНИМАНИЕ! Письмо может прийти в папку «Спам».

Your password has been successfully reset for use with the Russian Internet Publishing House web site. Please retain this username and password, as it is necessary for all work with the conference.

Your username. Your office Your new passworr (Savarouruw)

Best Regards, Organizing Committee conferences.i-publ.ru

International Conference on Industrial Engineering 2017 International Conference on Industrial Engineering http://conferences.i-publ.ru/index.php/ICIE/ICIE2017/index Шаг\_5. Полученные имя пользователя и пароль необходимо ввести на странице сайта.

# net Publishing House

LOG IN

ACCOUNT

SEARCH

### ering

ion of the latest achievements in the field of industrial ed to promote interdisciplinary discussion and the niversities, research institutes, large industrial enterprises, uthors, and research results obtained on the personal OPEN CONFERENCE SYSTEMS

Conference Help

#### USER

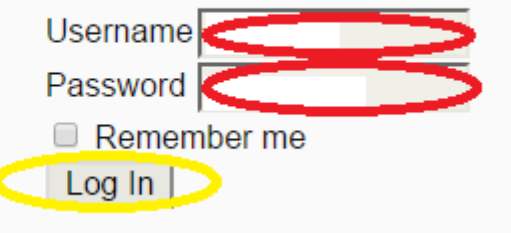

#### Шаг\_6. Теперь Вам необходимо ввести новый пароль. В поле «Текущий пароль» вводится пароль, который был прислан на почту

| Home > Change Password                                                                                       |                                             |  |  |  |  |
|----------------------------------------------------------------------------------------------------|---------------------------------------------|--|--|--|--|
| You must choose a new password before you can log in to this site.                                           |                                             |  |  |  |  |
| Please enter your username and your current and new passwords below to change the password for your account. |                                             |  |  |  |  |
| Username*                                                                                                    |                                             |  |  |  |  |
| Current password*                                                                                            |                                             |  |  |  |  |
| New password*                                                                                                |                                             |  |  |  |  |
| Repeat new password*                                                                                         | The password must be at least 6 characters. |  |  |  |  |
| Save Cancel                                                                                                  |                                             |  |  |  |  |
| * Denotes required field                                                                                     |                                             |  |  |  |  |

После этого Вы попадете на страницу пользователя.